## 物品档案维护(FRM0129)

说明:对物品相关采购信息进行设置。(如物品平均价、包装数量、收货区等)

## 操作方法:

- 1、新建:
  - 主界面 -> 采购管理 -> 基本档案 -> 物品档案维护 -> 直接输入或点击物品浏览键
    选择需要设置信息的物品编号 -> 点击"更改",如图:

| 🕾 物品档案维护(FRI | 10129)   用户 : ADWIN |
|--------------|---------------------|
| 物品编号         | ·M02125S101P 更改     |
| 库存单位         |                     |

 2)点击更改后,输入以下主要内容(平均价、标准价、收货区域) -> 点击"保存", 如图:

| 響物品档案维护 (FRM0129)   用户 : ADMIN                                                          |  |
|-----------------------------------------------------------------------------------------|--|
| <b>物品编号:</b> M02125S101P                                                                |  |
| 库存单位:<br>PCS<br>种类:ZX                                                                   |  |
| 初前名称: 扇叶 1225 PC透明 7叶轴心                                                                 |  |
|                                                                                         |  |
| 平均价:      4.3230      最低采购量:      0.0000        标准价:      4.4285      包装数量:      0.0000 |  |
|                                                                                         |  |
|                                                                                         |  |
|                                                                                         |  |
|                                                                                         |  |
|                                                                                         |  |

♦ 栏位说明:

- >> 平均价 输入物品的平均单价; (库存成本报表其中一项价格于此物品资料提取, 建议维护)
- >> 标准价 输入物品的标准单价;(库存成本报表其中一项价格于此物品资料提取, 建议维护)
- >> 送货周期 表示供应商于多少天送货一次;(仅供参考)
- >> 采购员 负责对该物品采购的采购员;(仅供参考)
- >> 最低采购量 一 供应商要求最低采购的物品数量(物品属性"以包装数调整需求" 作打勾选择时,此输入数量参与运算。如最低采购量为100PC,生管的需求是80PC, 当系统由需求计划自动生成采购单时,会自动调整采购数量为100PC);
- >> 包裝数量 一 单独一个包装所包含的库存单位数量,如一包相当于 200PC。(物品属性"以包装数调整需求"作打勾选择时,此输入数量参与运算。如生管需求数量是 360PC,当系统由需求计划自动生成采购时,会自动调整采购数量为 400PC);
- >> 采购提前期 一 于物品使用时,提前通知供应商的时间(当系统运行计划采购单生成采购单时,会根据此日期调整采购需求时间。如采购提前期为3天,生管做的物品需求日期2月6日,则自动生成采购单时,采购单的需求日期会自动调整为2月9日);
- >> 收货区域 供应商对该物品的送货地点(当系统运行计划采购单生成采购单时, 采购单收货地点便是该栏位输入的地址);
- >> 物品属性:
  - 申请采购合并 将同一采购单相同两项物品合并;(仅供参考)
  - 预计采购料 指该物品是否是预采购的物料;(仅供参考)
  - 以包装数调整需求 指物料从计划采购单生成采购单时,是否以包装数量调整 最终采购需求数量,如果是,请作打勾选择。

## 注意事项:

• 栏位右边显示浏览功能键" ....."的项目,均可点击它打开浏览窗口作选择性的输入。